### <u>พจมาน</u>

## เพื่อเพิ่มลายเซ็นในระบบพจมาน

# <u>การใส่ลายเซ็น</u>

หมายเหตุ : ให้เซ็นลายเซ็นลงบนกระดาษขาวและนำมือถือมาถ่ายรูปลายเซ็นที่เซ็นไว้บนกระดาษขาวหรือจะแสกนก็ได้ แล้วนำ รูปลายเซ็นของเราเข้ามาใส่ในโปรแกรม

| 0 | Dashboard   | 2 View Your Profile                 |
|---|-------------|-------------------------------------|
|   | Dashboard 0 | 0                                   |
|   | 0           | Dashboard   Dashboard     Dashboard |

## 1. เลือกที่โปรไฟล์

#### 2. view Your Profile

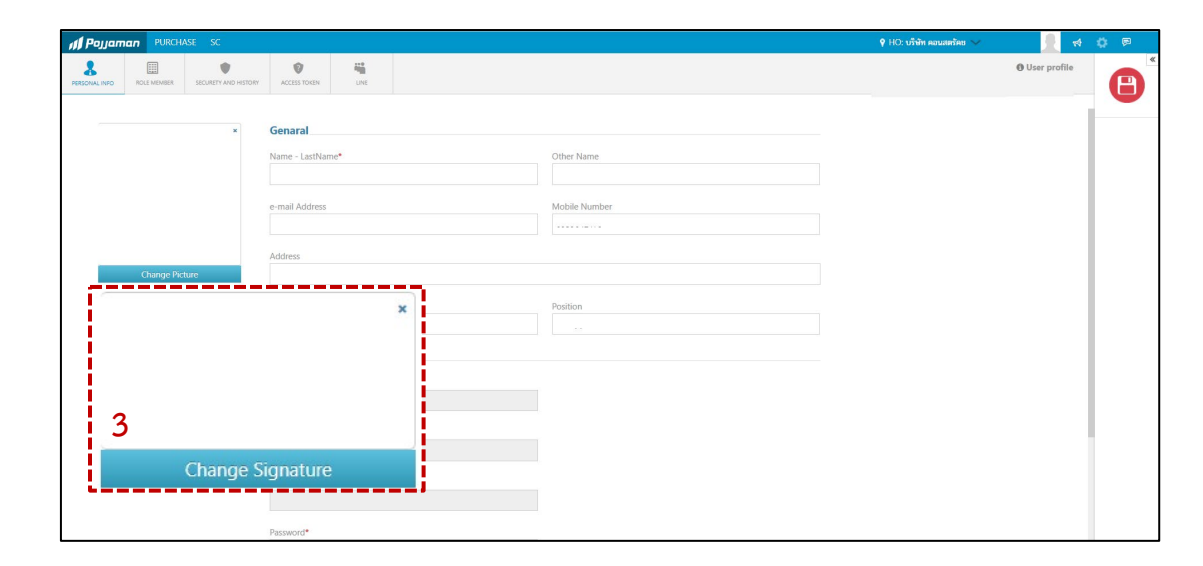

## 3.เลือก Change Signature

www.cl.co.th

#### <u>พจมาน</u>

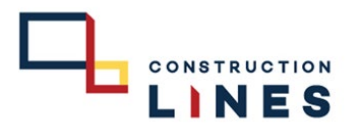

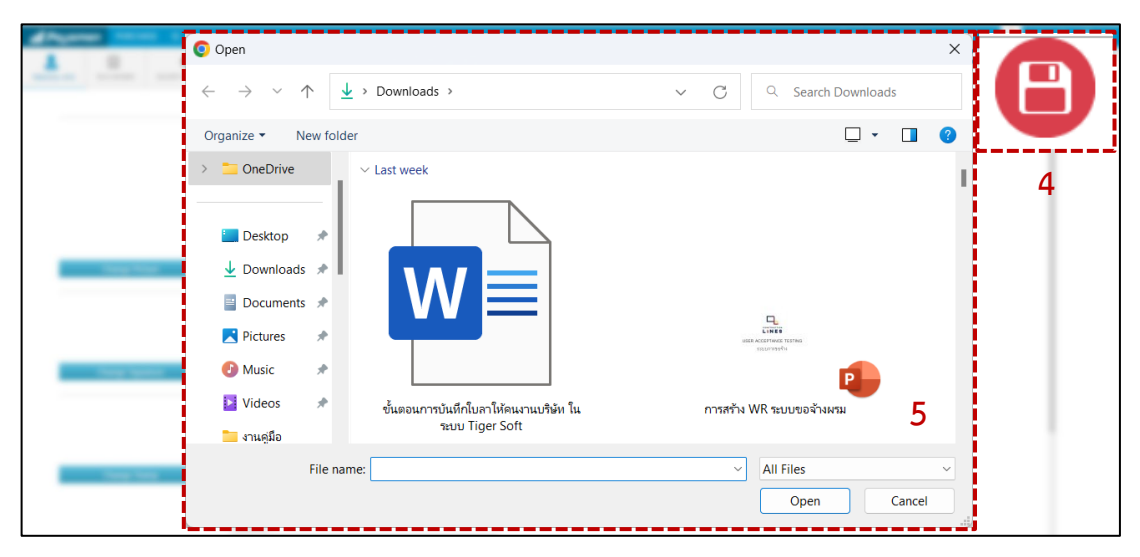

4.เลือกรูปภาพที่เป็นลายเซ็นขอตนเองที่เตรียมไว้> Open

5. แล้วกดที่

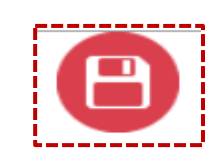

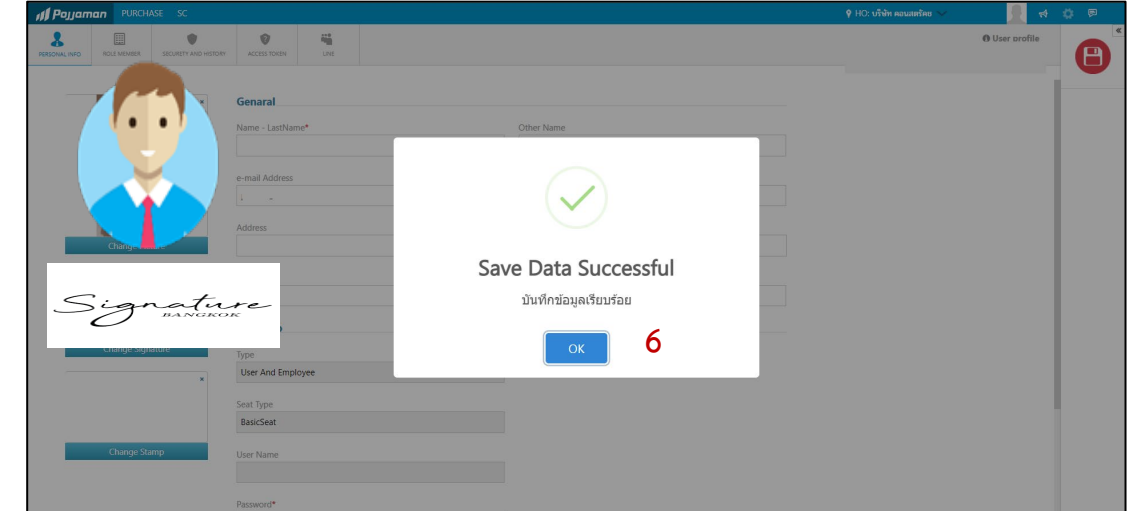

## 6. กด OK เป็นการใส่ลายเซ็นเสร็จเรียบร้อยแล้ว